## 1 大会参加申込手順

【提出資料】(1)参加申込書、(2)校長承認及び推薦書

①第12回大会参加申込のページ(https://www.pref.tottori.lg.jp/321037.htm)から 申込様式をダウンロード

|                                            | 2.提出資料の様式 №000            |            |  |  |            |
|--------------------------------------------|---------------------------|------------|--|--|------------|
| 様式第1号~第5号のファイルについては、下記のリンク先からダウンロードしてください。 |                           |            |  |  |            |
|                                            | 提出資料                      | 提出ファイルの様式  |  |  |            |
|                                            | <u>(1)参加申込書[様式第1号]</u>    | Word       |  |  | ここからダウンロード |
|                                            | (2)校長承認及び推薦書「様式第2号]       | PDF        |  |  |            |
|                                            | <u>(3)予選参加者名簿 [様式第3号]</u> | Excel      |  |  |            |
|                                            | (4)チーム紹介文 [様式第4号]         | Word       |  |  |            |
|                                            | (5)予選審查演技情報 [様式第5号]       | Excel      |  |  |            |
|                                            | (6)チーム画像                  | JPEG (カラー) |  |  |            |
|                                            | (7)予選審査動画                 | MP4        |  |  |            |
|                                            | (8)高校名の手話動画               | MP4        |  |  |            |

## ②各様式に必要事項を記載

③「(1)参加申込書、(2) 校長承認及び推薦書」の電子ファイルをzipフォルダにまとめる

④第12回大会参加申込のページ内のURLリンクから、電子申請サービスページに移動。

| 原則、「とっとり電子申請<br>ファイルを添付して、参加                                                             | けービス」の申込<br>I申込みをしてくだ                                      | フォームに必要事項を入力の<br>さい。                                                      | のうえ、各提出資料の電子                       |      |
|------------------------------------------------------------------------------------------|------------------------------------------------------------|---------------------------------------------------------------------------|------------------------------------|------|
| ※参加申込期限は令和7年6                                                                            | 6月27日(金)です。                                                | 御注意ください。                                                                  |                                    |      |
| なお、申込みの際は、開催                                                                             | 要項等を確認のう                                                   | え、御申込みください。                                                               |                                    |      |
| 第12回全国高校生手話パラ                                                                            | フォーマンス甲子園                                                  | 開催要項について                                                                  |                                    |      |
| ※セキュリティ等の関係で<br>ください。                                                                    | インターネットや                                                   | 、「DECO」が使用できない                                                            | N場合は、事務局に御相談<br>○044ください           |      |
| ★予送審査動画の提出は7<br>手話パフォーマンスのポイ<br>うぞ!<br>How to 手話パフォーマン                                   | 月3日(木)までで<br>'ントを「How to <sup>:</sup><br><u>ス</u> (外部サイトリ: | す。(※午後5時まで必希)<br>手話パフォーマンス」で配修<br>ンク)                                     | 中!動画作成の参考にど                        |      |
| 提出資料                                                                                     | 提出期限                                                       | 提出方法                                                                      | URL等                               |      |
| <ul><li>(1)参加申込書</li><li>(2)校長承認及び<br/>推薦書</li></ul>                                     | 令和7年<br>6月27日(金)                                           | とっとり電子申請サー<br>ビスにより提出してく<br>ださい。<br><u>提出手順書1</u><br>( <u>pdf:228KB</u> ) | <u>申請フォーム</u><br><u>URLリンク</u>     | ここをク |
| <ul> <li>(3)予選参加者名薄</li> <li>(4)チーム紹介文</li> <li>(5)予選審査演技情報</li> <li>(6)チーム画像</li> </ul> |                                                            | とっとり電子申請サー<br>ビスにより提出してく<br>ださい。<br><u>提出手順常2</u><br>( <u>pdf:227KB</u> ) | <u>授出フォーム</u><br><u>URLリンク</u>     |      |
| 12                                                                                       | 令和7年<br><b>7月3日(木)</b>                                     | 参加申込書等を提出<br>後、事務局からメール                                                   | ※予選審査動画ファ<br>イル提出用のURL及<br>びバスワードを |      |

⑤利用規約が表示されますので、同意のうえ、申込画面に進んでください。

⑥電子申請サービスのページの指示に従い、学校名、担当者名、メールアドレスを記載 ※以下の画像は第8回大会のものになりますが、第12回大会の申込画面も同じです。

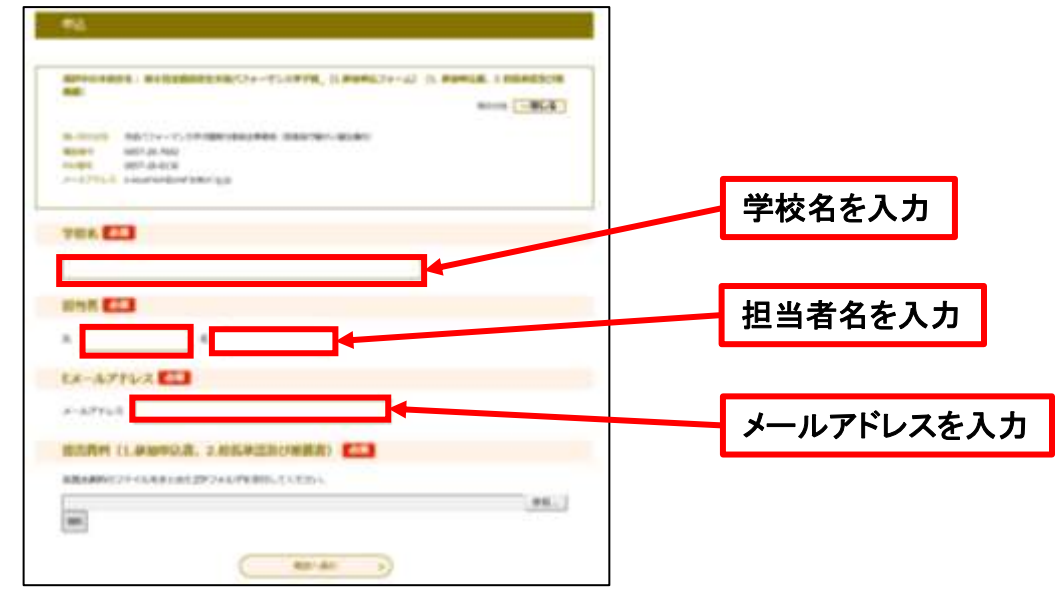

⑦参照をクリックし、提出資料をまとめたzipフォルダを添付する

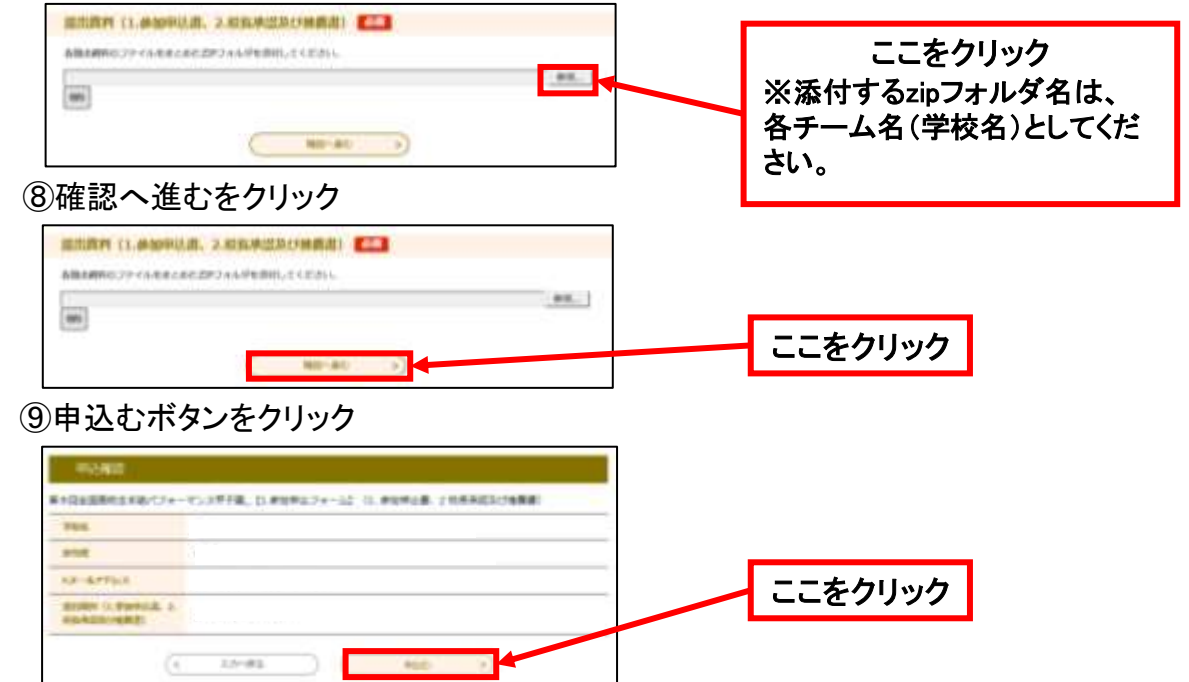

10申込み完了

※申込完了画面が表示されます

①参加申込受付メールの受信

※登録いただいたメールアドレスに参加申込受付メールが届きます

12申込完了後、念のため事務局に連絡(電話又はFAX)してください

※迷惑メール対策等を行っている場合には、「pref-tottori@s-kantan.com」からのメール受信が可能な設定に変更してください。

なお、初期設定でURL付きメールを拒否する設定をされている場合がございますので、その場 合も同様にメール受信が可能な設定に変更してください。

※上記の対策を行っても、申込画面のURLを記載したメールが返信されてこない場合には、別のメールアドレスを使用してください。

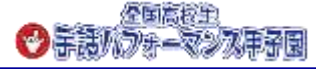